Pubblicato: Giovedì, 13 January 2022 15:14

Cinisello Balsamo, 15 settembre 2023

## AI GENITORI DELL'ISTITUTO

## OGGETTO: PAGO IN RETE - Istruzioni per il pagamento dei contributi scolastici

In ottemperanza al D.Lgs. 217/2017 art. 65 comma 2, nonché alla successiva nota Prot. 1123 del 08.05.2020 del Ministero dell'Istruzione, "Chiarimenti adesione alla piattaforma PagoPA", dal 1° marzo 2021 i genitori degli alunni devono effettuare tutti i pagamenti dei servizi acquistati dalle scuole, nonché il versamento dei contributi volontari, attraverso il portale Pago in Rete.

A titolo di esempio, attraverso il portale dovranno essere versati i pagamenti relativi a: contributi volontari, assicurazioni, attività extra-curriculari (progetti), viaggi di istruzione e visite guidate, ecc.

Il ricorso al portale è obbligatorio ed esclusivo a partire dal 1° marzo 2021; ogni altra modalità di pagamento sarà considerata illegittima e pertanto vietata.

Per effettuare il versamento occorre entrare nel sito PAGO IN RETE tramite SPID.

Dopo aver effettuato l'accesso (pulsante **ACCEDI** in alto a destra), seguire le sottoelencate istruzioni:

- 1. scegliere il pulsante VAI IN PAGO IN RETE SCUOLE
- 2. cliccare su VISUALIZZA PAGAMENTI
- 3. flaggare l'eventi di pagamento associato al codice fiscale del/la figlio/a
- 4. cliccare su EFFETTUA IL PAGAMENTO

## 5. scegliere infine l'opzione PROCEDI CON IL PAGAMENTO IMMEDIATO oppure SCARICA DOCUMENTO DI PAGAMENTO

I genitori della scuola primaria e della scuola secondaria di primo grado hanno la possibilità

Pubblicato: Giovedì, 13 January 2022 15:14

di scaricare il documento di pagamento anche dall'area tutore del <u>REGISTRO</u> <u>ELETTRONICO</u>

Dopo aver effettuato l'accesso, seguire le sottoelencate istruzioni:

- 1. cliccare su PAGAMENTI nel menù laterale sinistro
- 2. cliccare su **CONNESSIONE PAGO IN RETE** in alto a destra

3. apporre una spunta a "Autorizzazione ad associare il codice fiscale del tutore all'alunno all'interno di Pago in Rete"

- 4. cliccare su SALVA PREFERENZE
- 5. cliccare sul contributo da pagare
- 6. scaricare l'avviso di pagamento

IL DIRIGENTE SCOLASTICO Luigi Leo